# Пирит

- Настройка ФР
- Параметры подключения ФР
- Связь ФН с ОФД
  - Сервис ComProxy
  - О Подключение через USB
- Автопоиск
- Системы налогообложения для ФР Пирит
  - Перерегистрация ККТ с заменой системы налогообложения (СНО)
    - Проверка кода маркировки (тег 2106)

Драйвер используется для подключения к кассе фискальных регистраторов, работающих по протоколу Пирит.

## Настройка ФР

Настройка фискального регистратора осуществляется через менеджер оборудования.

Для подключения ФР в списке драйверов выберите ФР Пирит и сохраните его в списке устройств.

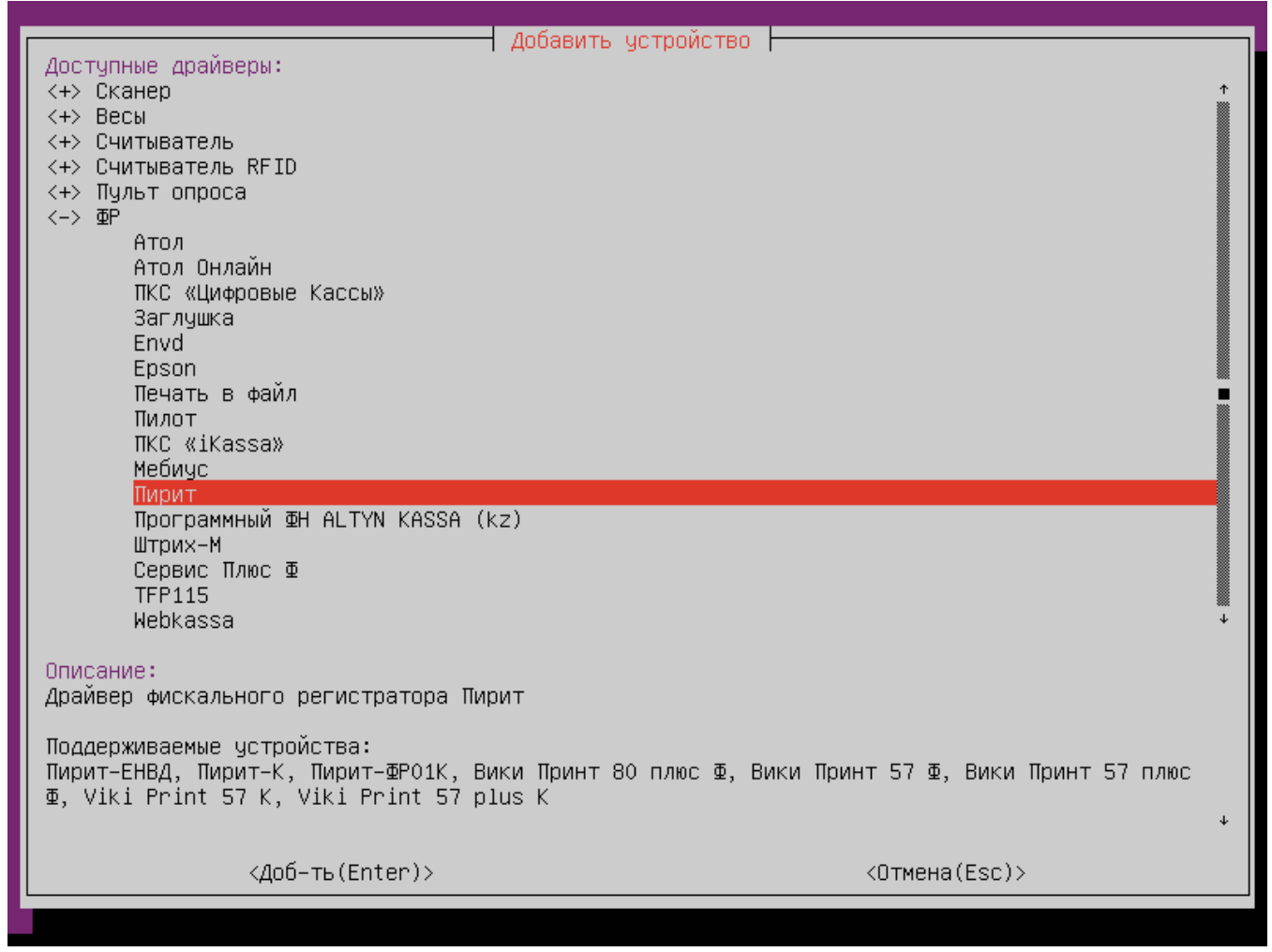

Параметры подключения ФР

| ID: hw::PiritFiscalRegister_1                                                                                                    | ФР Пирит                                                                                                    |   |
|----------------------------------------------------------------------------------------------------|----------------------------------------------------------------------------------------------------|---|
| Номер ФР: 2<br>Перебор скорости: вкл                                                                                                  |                                                                                                    | 1 |
| Порт: не указан                                                                                                    |                                                                                                    |   |
| модель ше: пирит ше                                                                                                    |                                                                                                    |   |
|                                                                                                    |                                                                                                    |   |
|                                                                                                    |                                                                                                    |   |
|                                                                                                    |                                                                                                    |   |
|                                                                                                    |                                                                                                    |   |
|                                                                                                    |                                                                                                    |   |
|                                                                                                    |                                                                                                    |   |
|                                                                                                    |                                                                                                    |   |
|                                                                                                    |                                                                                                    |   |
|                                                                                                    |                                                                                                    |   |
|                                                                                                    |                                                                                                    |   |
|                                                                                                    |                                                                                                    | ¥ |
| Описание:                                                                                                    |                                                                                                    |   |
| номер фискального регистратора. должен оы<br>значения – от 1 до 20. Этот номер использу<br>настроек для конкретного ФР (параметры про | ть уникальным среди всех подключенных ФР, возможные<br>уется в названиях секций ncash.ini для задания<br>ограммирования, соотнесение отделов и т д) |   |
| <Изм-ть(Enter)>                                                                                                    | <Выход(Esc)>                                                                                                    |   |
|                                                                                                    |                                                                                                    |   |
|                                                                                                    |                                                                                                    |   |
| <ul> <li>номер ФР – номер устроиства.</li> <li>Перебор скорости – перебор скорости подключения к ФР пр</li> </ul>                     | и потере связи с ним:                                                                                                    |   |
| <ul> <li>вкл – осуществляется перебор всех скоростей подк</li> </ul>                                                                  | лючения (поведение по умолчанию);                                                                                                    |   |

- выкл при первоначальной попытке установить связь с ФР осуществляется перебор всех скоростей. Скорость, на которой было установлено подключение, запоминается. При повторных попытках установить связь с ФР перебор осуществляется между скоростью по умолчанию и скоростью последнего успешного подключения.
- Порт порт, к которому подключается устройство. Порт может быть выбран из списка или задан вручную.
- Модель ФР модель фискального регистратора, выбирается из списка. Для любых моделей с ФН следует выбирать Пирит ФН.

B конфигурационном файле /linuxcash/cash/conf/fr.ini в секции [HW.FR.PayAccordance] необходимо указать соотнесение логических типов оплаты программы и ФР: 0=1;

## Связь ФН с ОФД

#### Сервис ComProxy

Связь фискального накопителя (ФН) с оператором фискальных данных (ОФД) обеспечивается сервисом ComProxy , для которого необходимо установить пакет artix-comproxy , выполнив команду:

aptitude install artix-comproxy

0

He рекомендуется устанавливать пакет artix-comproxy на кассах, где не используются ФР Пирит. Служба comproxy занимает com-nopt /dev/ttyS0 (в случае подключения одного ФР) и com-nopt /dev/ttyS0 и /dev/ttyS1 (в случае подключения двух ФР), в следствии чего невозможно получить доступ к устройству, подключенному к этому порту.

Если пакет не установлен, то подключение ФР выполняется обычным способом. Связь между ФН и ОФД в этом случае не устанавливается.

При установке пакета может возникнуть ошибка, если сервису не удалось запуститься. В этом случае сервис ComProxy нужно запустить вручную, выполнив команду:

service comproxy start

При установке пакета создается директория /opt/comproxy/ с файлами, необходимыми для работы сервиса. В файле /opt/comproxy/ComProxy.ini в параметре р hysical\_port нужно указать порт устройства, например /dev/ttyACM0. В большинстве случаев порт уже указан по умолчанию.

При настройке в менеджере оборудования следует указать виртуальный порт для подключения /dev/ttyS91. Если порт не указан в списке, то нужно вписать его вручную.

#### Пример настройки

⁄!∖

#ComProxy configuration file max\_day\_index=4 log\_level=ERROR create\_zip=true physical\_port\_baudrate=57600 physical\_port=/dev/ttyS0 virtual\_port=/dev/ttyS90 start\_agent=true #physical\_port2\_baudrate=57600 #physical\_port2=/dev/ttyS1 #virtual\_port2=/dev/ttyS100

Через ComProxy можно подключить до двух фискальных регистраторов, указав параметры для обоих ФР. При настройке в менеджере оборудования для первого ФР следует указать виртуальный порт для подключения /dev/ttyS91. Для второго ФР – виртуальный порт /dev/ttyS101. Если порты не указаны в списке, то нужно вписать их вручную. Перед тем, как добавить порты – необходимо проверить их наличие в списке существующих портов.

Вывести список портов можно по команде:

ls /dev/tty\*

Сервис comproxy следует перезапускать:

- Если в списке отсутствуют порты /dev/ttys90 , /dev/ttys91 , /dev/ttys100 , /dev/ttys101.
- После изменения файла настроек ComProxy.ini.

Для перезапуска сервиса необходимо выполнить команду:

service comproxy restart

Проверка статуса работы процесса выполняется по команде:

service comproxy status

Остановка сервиса выполняется по команде:

service comproxy stop

Удалить пакет artix-comproxy можно, выполнив команду:

aptitude purge artix-comproxy

🕦 При изменении или удалении файла /opt/comproxy/socat.ini работа сервиса будет нарушена.

#### Подключение через USB

При использовании USB подключения ФР к кассе и потере связи (выдернули USB кабель) сервис сервис ComProxy занимает порт, по которому был подключен ФР. Установить связь с ФР можно после перезагрузки кассы.

Чтобы не приходилось перезагружать кассу можно определить для ФР правило подключения через USB. Для этого необходимо:

1. В директорию /etc/udev/rules.d/ добавить файл 40\_artix\_viki.rules, где указать правило:

# Add simlink for vikiprint ACTION=="add", SUBSYSTEMS=="usb", ATTRS{idVendor}=="0483", ATTRS{idProduct}=="5740", SYMLINK+="ttySviki"

2. Выполнить команду:

udevadm control --reload-rules

- 3. Перезапустить кассовую программу.
- 4. Настроить ФР на порт /dev/ttySviki.

### Автопоиск

Начиная с версии 4.6.214 реализована возможность автопоиска для ФР Пирит.

Автопоиск позволяет автоматически находить и настраивать ФР Пирит, подключенные к кассе.

Настройки для поиска оборудования задаются в конфигурационном файле /linuxcash/cash/conf/ncash.ini.d/devicemanager.ini в секции [FR.Pirit].

| Наименование | Тип данных | Возможные значения | Описание                                | Примечания                                        |
|--------------|------------|--------------------|-----------------------------------------|---------------------------------------------------|
| ids          | строковый  | VID:PID            | Список id ФР для автоматического поиска | Значения VID:PID могут быть указаны через запятую |

| Пример настройки                                                                              |
|-----------------------------------------------------------------------------------------------|
| ; Список іd ФР для автоматического поиска.<br>; Значения могут быть указаны через запятую<br> |
| [FK.Pirit]<br>ids = 10c4:ea60,0483:5740                                                       |

| Устройства                                                                                                    |
|----------------------------------------------------------------------------------------------------|
| Добавить устройства<br>Найденные устройства:<br>(→) @P<br>(*) CP2102 USB to UART Bridge Controller 10c4:ea60 (2-2) 0001<br>[*] STM32 Virtual ComPort in FS Mode 0483:5740 (2-3) 00000000050C |
| <Добавить(Ins)> <Отмена(Esc)> ↓                                                                                                    |
| <Удалить (Del)><Сохранить (S)><Автопоиск (F)><Выход (Esc)>                                                                                                    |

Устройства, добавленные до начала автопоиска, в результатах не отображаются.

#### Для корректной работы необходимо:

• выбрать из списка все устройства, которые планируется использовать.

🕦 При выборе только одного устройства остальные ФР невозможно добавить при следующем запуске автопоиска. В этом случае для добавления остальных устройств необходимо:

- удалить добавленное устройство,
   перезапустить devicemanager,
- запустить автопоиск.

| Для<br>уст.     | Устройства<br>Ошибка  <br>настройки 'ФР ПИРИТ' необходимо<br>ановить пакет artix-comproxy<br>КОКЭ |
|-----------------|---------------------------------------------------------------------------------------------------|
| <Изм-ть(Enter)> | <Добавить(Ins)>                                                                                   |
| <Удалить (Del)> | <Сохранить (S)>                                                                                   |
| <Автопоиск (F)> | <Выход (Esc)>                                                                                     |

## Системы налогообложения для ФР Пирит

Для ФР Пирит используются следующие коды систем налогообложения:

- 0 общая система налогообложения,
- 1- упрощенная система налогообложения,
- 2 упрощенная система налогообложения (доход расход),
- 3 единый налог на вменённый доход,
- 4 единый сельскохозяйственный налог,
- 5 патентная система налогообложения.

### Перерегистрация ККТ с заменой системы налогообложения (СНО)

Если не настроено соотнесение систем налогообложения и логических отделов для ФР Пирит используется первая установленная в битовой маске CHO (по порядку: "OSN", "USN1", "USN2", "ENVD", "ESHN", "PATENT").

Перерегистрация ККТ с заменой СНО происходит только при закрытой смене в ФР.

Для перерегистрации ККТ с заменой СНО необходимо:

- 1. Создать директорию /linuxcash/cash/conf/sno/.
- 2. Поместить в директорию json-файл:

```
{
    "producer": "crystal",
    "registerFrom": "31.12.2020 01:59:59",
    "taxSystem": ["ENVD"]
}
```

, где:

.

• producer – наименование производителя, необязательное поле;

- registerFrom дата, начиная с которой будет произведена перерегистрация ФР, необязательное поле;
- taxSystem список систем налогообложения в строковом виде, обязательное поле. Возможные значения:
  - "OSN" Общая (ОСН),
  - о "USN1" Упрощенная, доход (УСН1),
  - "USN2" Упрощенная, доход минус расход (УСН2),
  - $^{\circ}$  "ENVD" Единый налог на вмененный доход (ЕНВД),
  - $^{\circ}$  "ESHN" Единый сельскохозяйственный налог (ECXH),
  - <sup>о</sup> "PATENT" Патентная система налогообложения (ПАТЕНТ).

| 0 | Может быть указано несколько СНО: |
|---|-----------------------------------|
|   | "taxSystem": ["ENVD", "OSN"]      |
|   |                                   |

При вызове frinit будет выполнена проверка наличия json-файла в директории /linuxcash/cash/conf/sno/, далее будет осуществлена перерегистрация ККТ с установкой CHO.

При наличии нескольких json-файлов загружается первый попавшийся.

### Проверка кода маркировки (тег 2106)

| ① Для проверки кода маркировки в ОФД необходимо использовать версию утилиты Fito для ОС семейства Windows.                                                                                       |                                                           |  |
|----------------------------------------------------------------------------------------------------|-----------------------------------------------------------|--|
| <ul> <li>Начиная с версии 4.6.206 при старте кассы и при сторнировании чека для ФР Пир<br/>маркировки.</li> <li>Не рекомендуется добавлять в чек больше 128-ми маркированных товаров.</li> </ul> | рит выполняется команда очистки таблицы проверенных кодов |  |
| Для проверки кода маркировки (тег 2106) необходимо настроить следующие параметры:                                                                                                    | I:                                                        |  |
|                                                                                                    | *                                                         |  |
| Тестипорацие Установка параметлов Селенс 🤗 Выкл. порт 🎞 Ввод текста 📧 Статус 🗸 П                                                                                                    | Промотка                                                  |  |
| установка параметров кассы, часть 1                                                                                                    |                                                           |  |
| – Установка параметров кассы, часть 2                                                                                                    | IP-адрес : Считать установки                              |  |
| Загрузка логотипа                                                                                                    | MAC-adpec :                                               |  |
| — Печать картинки<br>— Программирование заголовка документа                                                                                                    | Выбрать ОФД 🗢                                             |  |
| Программирование рекламы                                                                                                    |                                                           |  |
| -Программирование платежей                                                                                                    | URL DØZI :                                                |  |
| -Программирование параметров регистрации                                                                                                    | IP-адрес ОФД : Порт ОФД :                                 |  |
| Программирование сетевых установок и серверов                                                                                                    | Название ОФД :                                            |  |
| -Программирование налогов                                                                                                    | Таймер ФН :                                               |  |
| -Программирование реквизитов                                                                                                    |                                                           |  |
| - Программирование реквизитов ЦТО                                                                                                    | URL OUCM :                                                |  |
| — Программирование строк рядом с QR-кодом<br>— Программирование Wifi                                                                                                    | IP-адрес ОИСМ : Порт ОИСМ :                               |  |
|                                                                                                    | Talino OVCM :                                             |  |
|                                                                                                    |                                                           |  |
|                                                                                                    | URL OKTI :                                                |  |
|                                                                                                    | IP-адрес ОКП : Порт ОКП :                                 |  |
|                                                                                                    |                                                           |  |
|                                                                                                    |                                                           |  |
|                                                                                                    |                                                           |  |
|                                                                                                    | <u>Считать из ККТ</u> <u>У</u> становить                  |  |
|                                                                                                    |                                                           |  |
|                                                                                                    |                                                           |  |

Значения параметров необходимо запросить в ОФД.